# BHARATHIAR UNIVERSITY – COIMBATORE INTERNAL QUALITY ASSURANCE CELL (IQAC)

# User Guide for BHARATHIAR UNIVERSITY LEARNING MANAGEMENT SYSTEM (BULMS)

| CONTENTS |                                                                         |          |  |  |  |  |
|----------|-------------------------------------------------------------------------|----------|--|--|--|--|
| S. No.   | Title                                                                   | Page No. |  |  |  |  |
| 1        | Website                                                                 | 2        |  |  |  |  |
|          | 1.1 Mobile App                                                          | 2        |  |  |  |  |
| 2        | Login – Username and Password                                           | 3        |  |  |  |  |
| 3        | Home Page                                                               |          |  |  |  |  |
|          | 3.1 Home                                                                | 4        |  |  |  |  |
|          | 3.2 Dashboard                                                           | 5        |  |  |  |  |
|          | 3.3 My Courses                                                          | 5        |  |  |  |  |
|          | 3.4 Other Home Page Features                                            | 5        |  |  |  |  |
| 4        | Course Transactions (teachers shall create, students shall participate) |          |  |  |  |  |
|          | 4.1 Distributing Course Materials (.pdf, .ppt, .docx, .mp4,) from       |          |  |  |  |  |
|          | Computer/Pen Drive                                                      | 7        |  |  |  |  |
|          | 4.2 Distributing Course Materials (.pdf, .ppt, .docx, .mp4,) from       |          |  |  |  |  |
|          | Google Drive                                                            | 8        |  |  |  |  |
|          | 4.3 Sharing Google Drive URL for Distributing Large Video Content       | 9        |  |  |  |  |
|          | 4.4 Assignment                                                          | 11       |  |  |  |  |
|          | 4.5 Attendance                                                          | 13       |  |  |  |  |
|          | 4.6 Sending Message to Entire Class                                     | 15       |  |  |  |  |
|          | 4.7 Grades                                                              | 15       |  |  |  |  |

for queries please contact: bu.iqac.lms@gmail.com

### <u>1. Website</u>

• Our university Learning Management System (LMS) can be accessed at igac.b-u.ac.in/Ims.

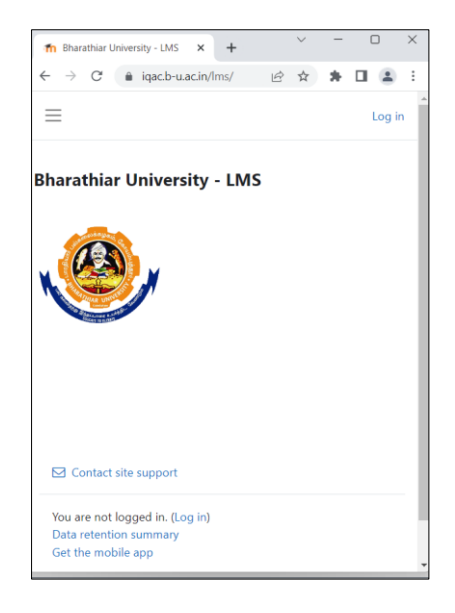

### 1.1 Mobile App

- 1. Visit 'Google Play Store' or 'App Store' in the mobile to download 'moodle' app.
- 2. Type 'iqac.b-u.ac.in/lms' to visit the website, and type the userid and password.

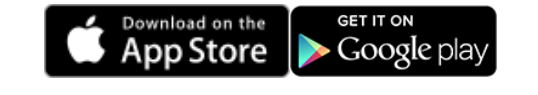

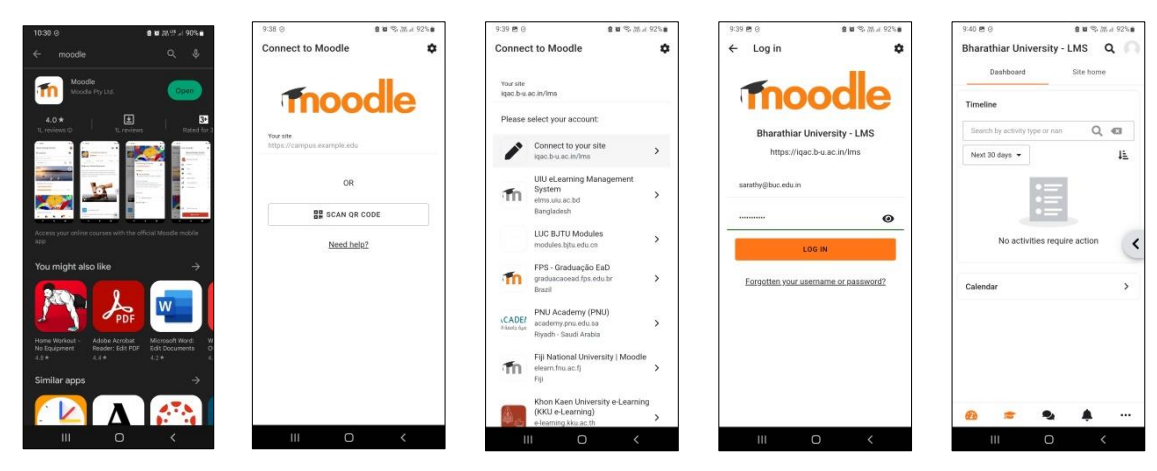

# <mark>2. Login</mark>

# 2.1 Username

- Teachers: (preferably university email-id)
- Students: (register number)

### 2.2 Password

- Bulms@123 Password for first time login.
- Lost Password link shall be used to recover forgotten password.

| 📅 Bharathiar University - LMS: L : 🗙 🕂 👘 🗖                                                                                     | × |
|----------------------------------------------------------------------------------------------------|---|
| $\leftrightarrow$ $\rightarrow$ C ( $\triangleq$ iqacb-u.ac.in/lm $\sim$ $\bowtie$ $\Rightarrow$ $\blacksquare$ ( $\triangleq$ | : |
|                                                                                                    | ^ |
|                                                                                                    |   |
| Log in to Bharathiar                                                                                                    |   |
| University - LMS                                                                                                    |   |
| Username                                                                                                    |   |
|                                                                                                    |   |
| Password                                                                                                    |   |
| Log in                                                                                                    |   |
| Lost password?                                                                                                    |   |
|                                                                                                    |   |
| Some courses may allow guest                                                                                                   |   |
| access                                                                                                    |   |
| Log in as a guest                                                                                                    |   |
|                                                                                                    |   |
| Cookies notice                                                                                                    |   |
|                                                                                                    |   |

### 3. Home Page

### 3.1 Home

- Announcements section will show common circulars, brochures, invitations, etc. for teachers and students.
- *My courses* section will show the courses taught/participated by the teacher/ student.

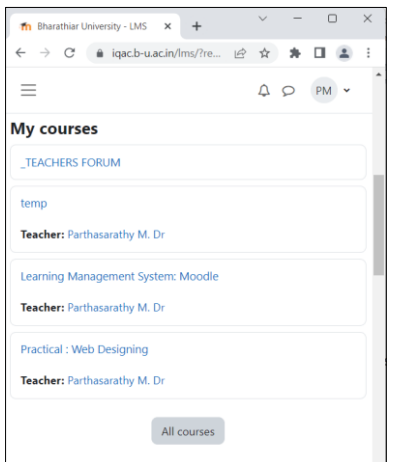

• *Courses* section will show list of supportive courses offered by all departments. The student shall join the supportive course by clicking on the arrow icon.

| fn Bharathiar University - UMS × +                               | $\sim$ | -   | 0     |       | ×     |
|------------------------------------------------------------------|--------|-----|-------|-------|-------|
| ← → C : iqac.b-u.ac.in/lms/?re Le                                | \$     | *   |       |       | :     |
| ≡                                                                | ¢      | P   | PM    | •     | ^     |
| Courses                                                          |        |     |       |       |       |
|                                                                  |        |     | Colla | ose i | all i |
| ▶ _TEACHERS                                                      |        |     |       |       |       |
| ▶ _temp                                                          |        |     |       |       |       |
| Applied Mathematics                                              |        |     |       |       |       |
| Bioinformatics                                                   |        |     |       |       |       |
| Biochemistry                                                     |        |     |       |       |       |
| ▼ Botany                                                         |        |     |       |       |       |
| <ul> <li>Supportives</li> </ul>                                  |        |     |       |       | - 1   |
| 💱 Phytomedicine-1 🧯 🜒                                            |        |     |       |       |       |
| 💱 Phytomedicine-2 i 🔹                                            |        |     |       |       |       |
| Bharathiar School of Management and Entri<br>Development (BSMED) | eprer  | eur |       |       |       |
| Chemistry                                                        |        |     |       |       |       |
| Commerce                                                         |        |     |       |       |       |
| Communication and Media Studies                                  |        |     |       |       |       |
| Computer Science                                                 |        |     |       |       |       |
| Economics                                                        |        |     |       |       |       |
| Educational Technology                                           |        |     |       |       |       |
| English and Foreign Languages                                    |        |     |       |       |       |
| Extension and Career Guidance                                    |        |     |       |       |       |

### 3.2 Dashboard

- *Timeline* section will show the activities that require any action.
- Calendar section will show the current and future events.

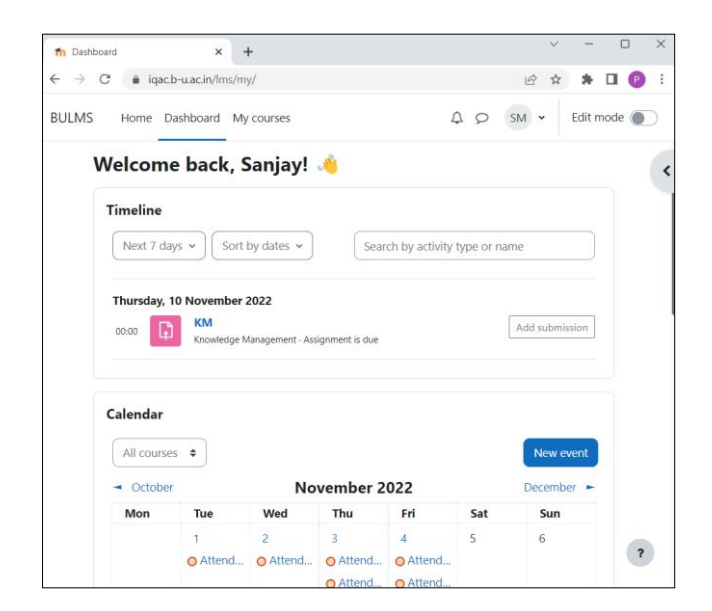

### 3.3 My courses

This section shows the courses handled/participated by teachers/students.

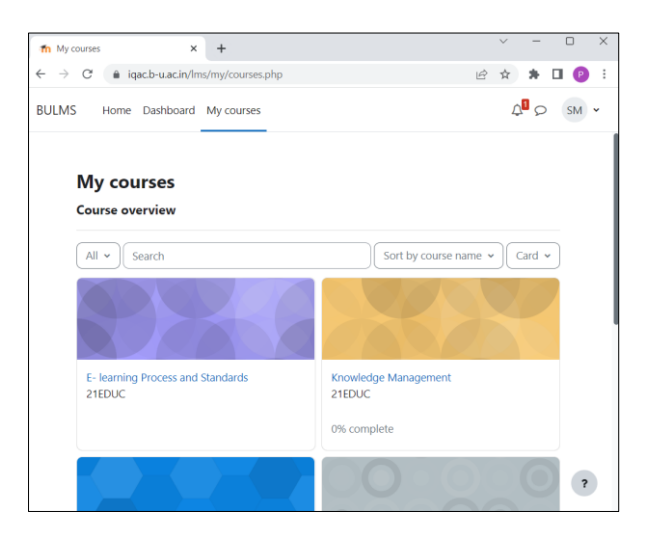

#### 3.4 Other Home Page Features

• Notification icon will show new activities or events.

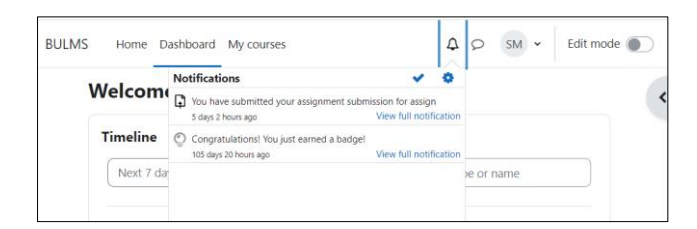

- *Messages* icon opens messages panel for text communication.
- Students shall send message to other course participants (students) and their course teachers.
- Teachers shall message to other teachers and their course participants (students).

|               | Δ Ø SM •   |
|---------------|------------|
|               | ×          |
| Search        | Q \$       |
|               | 👗 Contacts |
| ▼ Starred (1) |            |
| Sanjay M      | >          |
| • Group (0)   |            |
| Private (2)   |            |
|               |            |
|               |            |

- User icon opens submenus viz., profile, preferences, etc.
- *Profile page* allows editing the user profile.
- *Preferences page* allows changing password and other preferences.

|               | ¢ | 9 | SM 🗸 |
|---------------|---|---|------|
| Profile       |   |   |      |
| Grades        |   |   |      |
| Calendar      |   |   |      |
| Private files |   |   |      |
| Reports       |   |   |      |
| Preferences   |   |   |      |
| Log out       |   |   |      |

### 4. Course Transactions

# 4.1 Distributing Course Materials from Computer/Pendrive

- 1. Login -> My Courses -> (Click on the Course)
- 2. Enable the 'Edit Mode' on right-top of the screen.

| 40 | PM • | Edit mode 🔵 |
|----|------|-------------|
|    |      |             |

3. Click on 'Add an activity or resource' in any part of the page.

| ✓ General ≠                   | Collapse all |
|-------------------------------|--------------|
| FLE TimeTable                 | Mark as done |
| FLE<br>Syllabus 🌶             | Mark as done |
| ATTENDANCE<br>Attendance-WD   | Mark as done |
| + Add an activity or resource |              |

4. Click on 'File' button.

| Add an activity | or resource     |                   |             |             | ×      |
|-----------------|-----------------|-------------------|-------------|-------------|--------|
| Search          |                 |                   |             |             |        |
| All Activities  | Resources       |                   |             |             |        |
| Assignment      | Attendance      | Ƙo<br>Chat<br>☆ ❶ | Choice      | File<br>☆ 0 | Folder |
| Forum           | Glossary<br>☆ ❶ | Cabel             | Page<br>☆ ❹ | Quiz        | URL    |

5. Upload the files (.pdf, .ppt, .docx, .mp4, etc.) from your *Computer/Pendrive*.

| D Adding a new File®                  | File                                                                                         | e picker                                                                      |                                                                                                    | × |
|---------------------------------------|----------------------------------------------------------------------------------------------|-------------------------------------------------------------------------------|----------------------------------------------------------------------------------------------------|---|
| General     Name     Introduction     | n S<br>n F                                                                                   | Server files<br>Recent files                                                  | 11 I I                                                                                                    |   |
| Decorption                            | 201<br>201<br>301<br>301<br>400<br>400<br>400<br>400<br>400<br>400<br>400<br>400<br>400<br>4 | Upload a file<br>URL downloader<br>Private files<br>Wikimedia<br>Google Drive | Attachment Choose File No file chosen Save as Author Parthasarathy M. Dr Choose licence Licence not specified Licence tot specified Lipicoad this file |   |
| e+&course+56&section+0&return+0&sr+0# |                                                                                              |                                                                               |                                                                                                    |   |

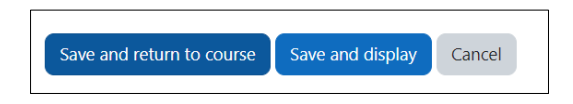

| 4.2 Distributing Course Materials (.p | pdf, .ppt, .docx, | .mp4,) from | n Google Drive |
|---------------------------------------|-------------------|-------------|----------------|
|---------------------------------------|-------------------|-------------|----------------|

- 1. Login -> My Courses -> (Click on the Course)
- 2. Enable the 'Edit Mode' on right-top of the screen.

| 40 | PM 🗸 | Edit mode 🌔 |
|----|------|-------------|
|----|------|-------------|

3. Click on 'Add an activity or resource' in any part of the page.

| ∽ General ∡                   | Collapse all |
|-------------------------------|--------------|
| FLE<br>TimeTable              | Mark as done |
| PLE<br>Syllabus               | Mark as done |
| ATTERDANCE<br>Attendance-WD   | Mark as done |
| + Add an activity or resource |              |

4. Click on 'File' button.

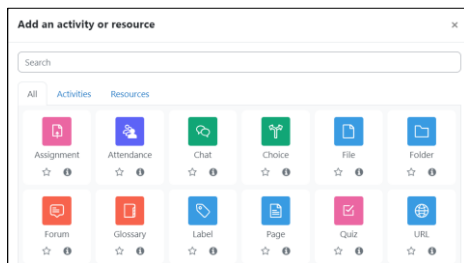

- 5. Choose Google Drive, Provide Login Credentials, Click on 'Go to b-u.ac.in' at the bottom.
- 6. Select the files (.pdf, .ppt, .docx, .mp4, etc.) from your *google drive*.

|                                                                                                    |                                                                                                    | File picker                                                                                      |                                                    |             |                     | × |
|----------------------------------------------------------------------------------------------------|----------------------------------------------------------------------------------------------------|--------------------------------------------------------------------------------------------------|----------------------------------------------------|-------------|---------------------|---|
| General         Monte           Name              •             #modeline            Dourption              1             Ar+             0             2                                                                                                    | Google hasn't verified this app<br>The app is requesting access to sensitive info in your Google Account. Until the developer<br>(builgac.ims@gmail.com) verifies this app with Google, you shouldn't use it. | Server lites  Rocent files  Upload a file  URL downloader  Private files  Wildmedia  Account Com | Search Google Drive My Drive Classroom Meet Record | 2 (* 0      | PDF<br>210725_Parth |   |
| Clarky description on course rayse     Course of the second second | Itide Advanced BACK TO SAFETY Continue only If you understand the risks and trust the developer (bulace.ims@ymail.com). Got to sain.binsate()                                                                 |                                                                                                  | 220921,Baby Document fr                            | Document fr | Document fr         |   |

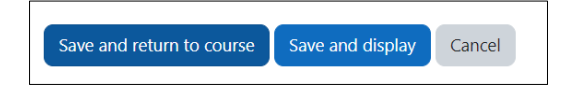

### 4.3 Sharing Google Drive URL for Distributing Large Video Content

- 1. Copy the URL of the video from Google Drive through following steps.
- Login to Google Drive -> Right Click Video File -> Select 'View Details' -> Click 'Manage Access' button (at right side of screen) -> Select 'Anyone with link' under 'General Access' section -> Click 'Copy Link' button.

|        | have been a second second                      |   |                              |       |               |           |                 |
|--------|------------------------------------------------|---|------------------------------|-------|---------------|-----------|-----------------|
| ive    | > Meet Recordings +                            |   |                              |       |               |           |                 |
| • •    |                                                |   |                              |       |               |           |                 |
| Video1 | <ul> <li>Preview</li> <li>Open with</li> </ul> | , |                              |       |               |           |                 |
| Video1 | 2+ Share                                       |   |                              |       |               |           |                 |
|        | GD Get link<br>+ Add to workspace              | > |                              |       |               |           |                 |
|        | Show file location     Add shortcut to Drive   |   | My Drive > Meet Recordings ~ |       |               |           | 00 <u>&amp;</u> |
|        | Move to                                        |   | Name $\psi$                  | Owner | Last modified | File size |                 |
|        | Add to Starred                                 |   | Video11 22.                  | me    | Oct 31, 2022  | 187.5 MB  |                 |
|        | 🖉 Rename                                       |   | -                            |       |               |           | Whe             |
|        | (i) View details                               |   |                              |       |               |           | e               |

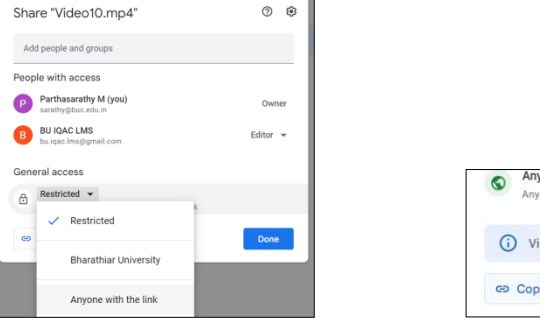

| 0 | Anyone with the link •            | Viewer 💌              |
|---|-----------------------------------|-----------------------|
| G | Viewers of this file can see comm | nents and suggestions |
|   |                                   |                       |

- 3. Login to *Moodle* -> My Courses -> (*Click on the Course*)
- 4. Enable the '*Edit Mode*' on right-top of the screen.

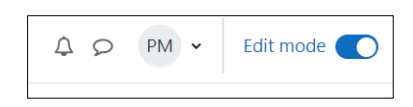

5. Click on 'Add an activity or resource' in any part of the page.

| ✓ General ≠                 | Collapse all |
|-----------------------------|--------------|
| PLE<br>TimeTable            | Mark as done |
| PLE<br>Syllabus 🖌           | Mark as done |
| ATTENDANCE<br>Attendance-WD | Mark as done |
| Add an activity or resource |              |

6. Click on 'URL' button.

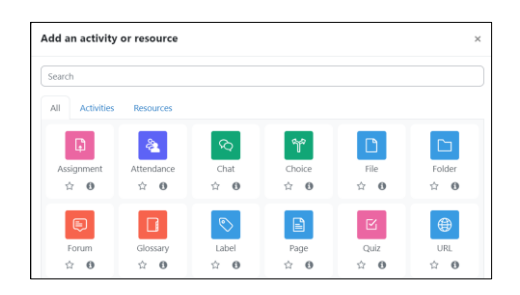

7. Paste the URL copied from Google Drive.

| Adding       | a ne | w URL®                          |            |
|--------------|------|---------------------------------|------------|
| ✓ General    | I    |                                 | Expand all |
| Name         | 0    | My Video                        |            |
| External URL | 0    | Choose a link                   | 0          |
|              |      | - You must supply a value here. |            |

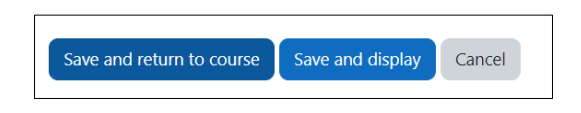

### 4.4 Assignments

- 1. Login -> My Courses -> (*Click on the Course*)
- 2. Enable the 'Edit Mode' on right-top of the screen.

| A P PM · | Edit mode 🌔 |
|----------|-------------|
|----------|-------------|

3. Click on 'Add an activity or resource' in any part of the page.

| ✓ General ≠                   | Collapse all |
|-------------------------------|--------------|
| FILE<br>TimeTable             | Mark as done |
| Syllabus 🖌                    | Mark as done |
| ATTENDANCE<br>Attendance-WD   | Mark as done |
| + Add an activity or resource |              |

4. Click on 'Assignment' button.

| Search         |            |            |            |            |            |
|----------------|------------|------------|------------|------------|------------|
| All Activities | Resources  |            |            |            |            |
|                |            |            | 0.0        |            |            |
| لها            | 8 <b>2</b> | 2          |            |            |            |
| Assignment     | Attendance | Chat       | Choice     | File       | Folder     |
| ☆ <b>0</b>     | ☆ <b>0</b> | <b>☆ 0</b> | ☆ <b>0</b> | ☆ <b>0</b> | <b>φ 0</b> |
|                |            | 0          | B          | E.         | æ          |
| <b>~</b>       |            | <u> </u>   |            |            |            |
| Forum          | Glossary   | Label      | Page       | Quiz       | URL        |
| ÷ 6            | Ý 6        | · 0        | ÷ 0        | Ý 6        | 2 0        |

- 5. Modify the following fields as required.
  - Assignment name Title of the assignment
  - Additional files Assignment list / formats, if any
  - o Availability Dates as required
  - Submission types Choose 'online text' or 'file submission'

| General                |     |          |                       |                  |            |             |            | Expand a            |
|------------------------|-----|----------|-----------------------|------------------|------------|-------------|------------|---------------------|
| Assignment name 🛛 🏾 🏾  | • ( | Assignmi | ent Title             |                  |            |             |            |                     |
| Additional files       | 0   |          |                       |                  |            |             | Maximu     | m size for new file |
|                        | -   | 0        | les                   |                  |            |             |            | ш                   |
| ≺ Availabilit          | ty  | Only     | Ye<br>show files duri | ou can<br>ng sub | drag and d | rop files h | ere to ado | d them.             |
| Allow submissions from | 0   | 7 0      | November              | •                | 2022 🕈     | 00 •        | 00 ¢       | 🛗 🖬 Enable          |
| Due date               | 0   | 14 0     | November              | •                | 2022 ¢     | 00 ¢        | 00 ¢       | 🛗 🛛 Enable          |
| Cut-off date           | 0   | 7 0      | November              | \$               | 2022 0     | 16 0        | 55.0       | 🛗 🗆 Enable          |
| Cut-on date            |     |          |                       |                  | 2022 *     | 00.4        | 00 *       | fft Enable          |

| <ul> <li>Submission</li> </ul>      | on | types                                |
|-------------------------------------|----|--------------------------------------|
| Submission types                    |    | 🗆 Online text 😧 🗹 File submissions 🕄 |
| Maximum number<br>of uploaded files | 0  | 20 ¢                                 |
| Maximum<br>submission size          | 0  | Site upload limit (800 MB) ♦         |
| Accepted file types                 | 0  | Choose No selection                  |

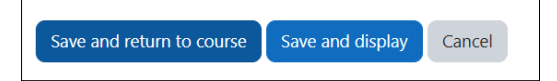

### 4.5 Attendance

# • Preparing the Attendance

- 1. Login -> My Courses -> (Click on the Course)
- 2. Enable the 'Edit Mode' on right-top of the screen.

| 40 | PM 🗸 | Edit mode 🌔 |
|----|------|-------------|
|    |      |             |

3. Click on 'Add an activity or resource' in any part of the page.

| ∽ General ≠                 | Collapse all |
|-----------------------------|--------------|
| TimeTable                   | Mark as done |
| E Syllabus                  | Mark as done |
| ATTENDANCE<br>Attendance-WD | Mark as done |
| Add an activity or resource |              |

4. Click on 'Attendance' button.

| Search         |                                                                                                    |            |            |            |            |
|----------------|----------------------------------------------------------------------------------------------------|------------|------------|------------|------------|
| All Activities | Resources                                                                                                    |            |            |            |            |
|                | <b>&amp;</b>                                                                                                    | 8          | (m)        |            |            |
| Assignment     | Attendance                                                                                                    | Chat       | Choice     | File       | Folder     |
| ☆ <b>0</b>     | ☆ <b>0</b>                                                                                                    | <b>☆ 0</b> | ☆ <b>0</b> | ☆ <b>0</b> | ☆ <b>0</b> |
|                |                                                                                                    | <b></b>    |            | R          | •          |
| Forum          | Glossary                                                                                                    | Label      | Page       | Quiz       | LIRI       |
|                | in the second second se | -          | - oge      | A . 0      |            |

5. Set 'None' under 'Grade' section.

| ··· Comore                  |   |        |        |       |       |        |       |      | Expan | Expand a |   |  |  |  |
|-----------------------------|---|--------|--------|-------|-------|--------|-------|------|-------|----------|---|--|--|--|
| <ul> <li>General</li> </ul> |   |        |        |       |       |        |       |      |       |          |   |  |  |  |
| Name                        | 0 | Atter  | sclane | e     |       |        |       |      |       |          |   |  |  |  |
|                             |   | 1      | A      | ÷     | в     | I      | :=    | 10   |       |          | 5 |  |  |  |
|                             |   | 0      | -      |       |       | -      | 2     | 0    | P. 1  |          |   |  |  |  |
|                             |   |        |        |       |       |        |       |      |       |          |   |  |  |  |
|                             |   | Dbs    | olav d | escri | ption | 1 00 0 | Durse | page | 0     |          |   |  |  |  |
| v Grada                     |   | 🗆 Disj | olay d | escri | ptior | 100.0  | ourse | page | 0     |          |   |  |  |  |

6. Click on 'Save and Return to Course' button at bottom of the screen.

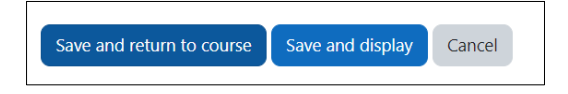

7. Back on *'that course'* page click on the 'Attendance' activity.

| 2 | ATTENDANCE | Mark as done | : |
|---|------------|--------------|---|
|   | Attendance |              |   |

8. Click on 'Add Session' on top. Set the sessions according to the timetable.

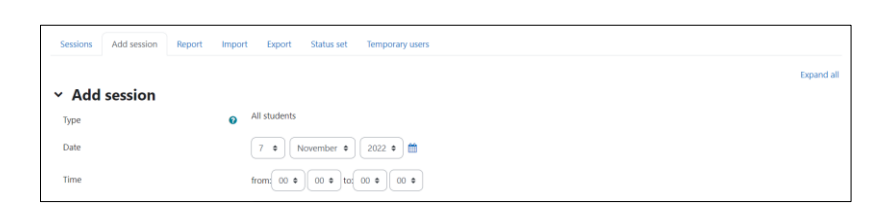

9. Repeat the sessions in 'Multiple sessions' section according to the timetable.

| <ul> <li>Multiple sessions</li> </ul> |                                                          |
|---------------------------------------|----------------------------------------------------------|
|                                       | Repeat the session above as follows                      |
| Repeat on                             | Monday Tuesday Wednesday Thursday Friday Saturday Sunday |
| Repeat every                          | 1   week(s)                                              |
| Repeat until                          | 7 ♦ November ♥ 2022 ♥ 🚔                                  |

10. Click on 'Add' button at bottom of the screen.

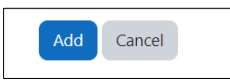

11. Back on 'that course' page click on the 'Attendance' activity.

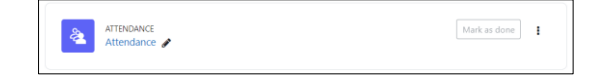

12. Now, the attendance is ready for everyday marking.

### • Marking the attendance

- 1. On the course page, click on the 'Attendance' activity.
- 2. Click on the 'play' button of the attendance session, and mark the attendance.

| 21EDUCP03  | / Attendanc        | e-WD / Atten | dance-WD     |                       |                   |
|------------|--------------------|--------------|--------------|-----------------------|-------------------|
| ATT<br>ATT | indance<br>ttendar | nce-WD       |              |                       |                   |
| Attendan   | e Setting          | as More 🛩    |              |                       |                   |
| Mark as c  | lone               |              |              |                       |                   |
| Sessions   | Add sess           | ion Report   | Import       | Export Status set T   | emporary users    |
| -          | Nov 7 - Nov        | 13           |              | All All past          | Months Weeks Days |
|            | Date               | Time         | Туре         | Description           | Actions 🗆         |
| 1 Tue      | 8 Nov 2022         | 3PM - 5PM    | All students | Regular class session | ► o a □           |
| 2 Thu 1    | 0 Nov 2022         | 3PM - 5PM    | All students | Regular class session | ► • • •           |
| 0          |                    |              |              | Cho                   | оозе + ОК         |

|   | First | name / Surname     |                    | Username | Р | Α | Remarks |  |  |
|---|-------|--------------------|--------------------|----------|---|---|---------|--|--|
|   |       |                    | Set status for all | ٠        |   |   |         |  |  |
|   | SC    | Shrivishnu C.J     |                    | 21educ03 | 0 | 0 |         |  |  |
| 2 | SM    | Sanjay M           |                    | 21educ05 |   |   |         |  |  |
| 3 | АР    | Abirami P          |                    | 21educ01 | 0 | 0 |         |  |  |
| 4 | DS    | Dhanya Evangelin S |                    | 21educ02 |   |   |         |  |  |
| 5 | VS    | Velmurugan S       |                    | 21educ07 | 0 | 0 |         |  |  |
| 6 | sv    | Sathya V           |                    | 21educ04 |   |   |         |  |  |
|   | TV    | Tamilarasi V       |                    | 21educ06 | 0 | 0 |         |  |  |

# 4.6 Sending Message to Entire Class (For Teachers Only)

- 1. On the course page, click on the 'Participants' button on top.
- 2. Select the checkboxes in first column on left-side.
- 3. Select the 'Send a message' in the bottom selection box.

| Practical : Web      | Designing          |          |        |               |               | = | A | II A      | B C D B            | EFGHIJ                               | C L M N C                              | D P Q        | R S T U V             | w х ү     | Z |
|----------------------|--------------------|----------|--------|---------------|---------------|---|---|-----------|--------------------|--------------------------------------|----------------------------------------|--------------|-----------------------|-----------|---|
| Course Settings      | Participants Grade | es Repor | s More | e~            |               |   |   | First     | t name / Sum       | ame Username *                       | Roles                                  | Groups       | Last access to course | Status    |   |
| Enrolled users 0     | Enrol users        |          |        |               |               |   | 2 | AP        | Abirami P          | 21educ01                             | Student<br>🖋                           | No<br>groups | Never                 | Active () | , |
| Enrolled users       |                    |          |        |               |               |   | 2 | DS<br>Eva | Dhanya<br>ngelin S | 21educ02                             | Student<br>🖋                           | No<br>groups | Never                 | Active () | • |
| Match Any • S        | lect               | •        |        |               | 0             |   | • | SC        | Shrivishnu         | Choose<br>Send a message             |                                        | io<br>roups  | Never                 | Active () | • |
| + Add condition      |                    |          |        | Clear filters | Apply filters |   | 2 | sv        | Sathya V           | Add a new note<br>Download table d   | ata as                                 | io<br>roups  | Never                 | Active () | • |
| 8 participants found |                    |          |        |               |               |   | • | SM        | Sanjay M           | Microsoft Excel (<br>HTML table      | d values (.csv)<br>xlsx)               | ło<br>roups  | 2 mins 38 secs        | Active () | • |
| First name           | GHIIKI             | MNG      | PO     | R S T U V     | w x y 7       |   |   | TV        | Tamilarasi V       | Javascript Object<br>OpenDocument    | Notation (.json)<br>(.ods)             | io<br>roups  | Never                 | Active () | • |
| Sumame               |                    |          |        |               |               |   | • | vs        | Velmuruga          | Manual enrolmen<br>Edit selected use | nt Format (.pdf)<br>ts<br>r enrolments | io<br>roups  | Never                 | Active () | • |
| All A B C D E        | G H I J K L        | M N C    | P Q    | R S T U V     | w x y z       |   |   | PM        | Parthasarat        | Delete selected u<br>Self enrolment  | ser enrolments                         | 40           | 1 min 7 secs          | Active () | , |

## 4.7 Grades

• On the course page, click on the 'Grades' button on top, and edit the grades.

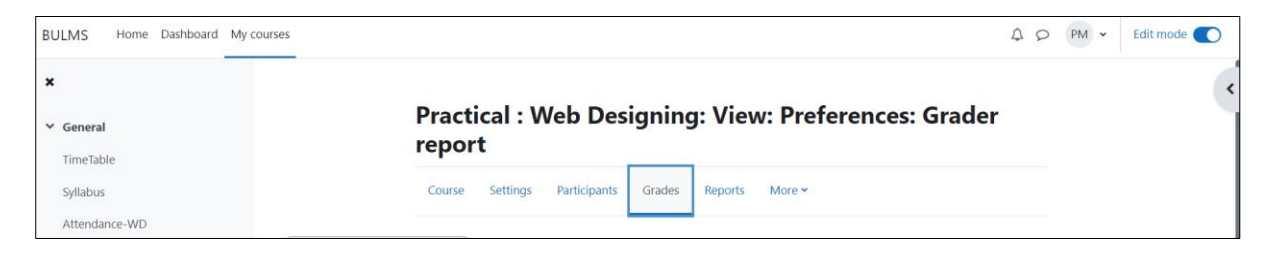

\* \* \* \* \*